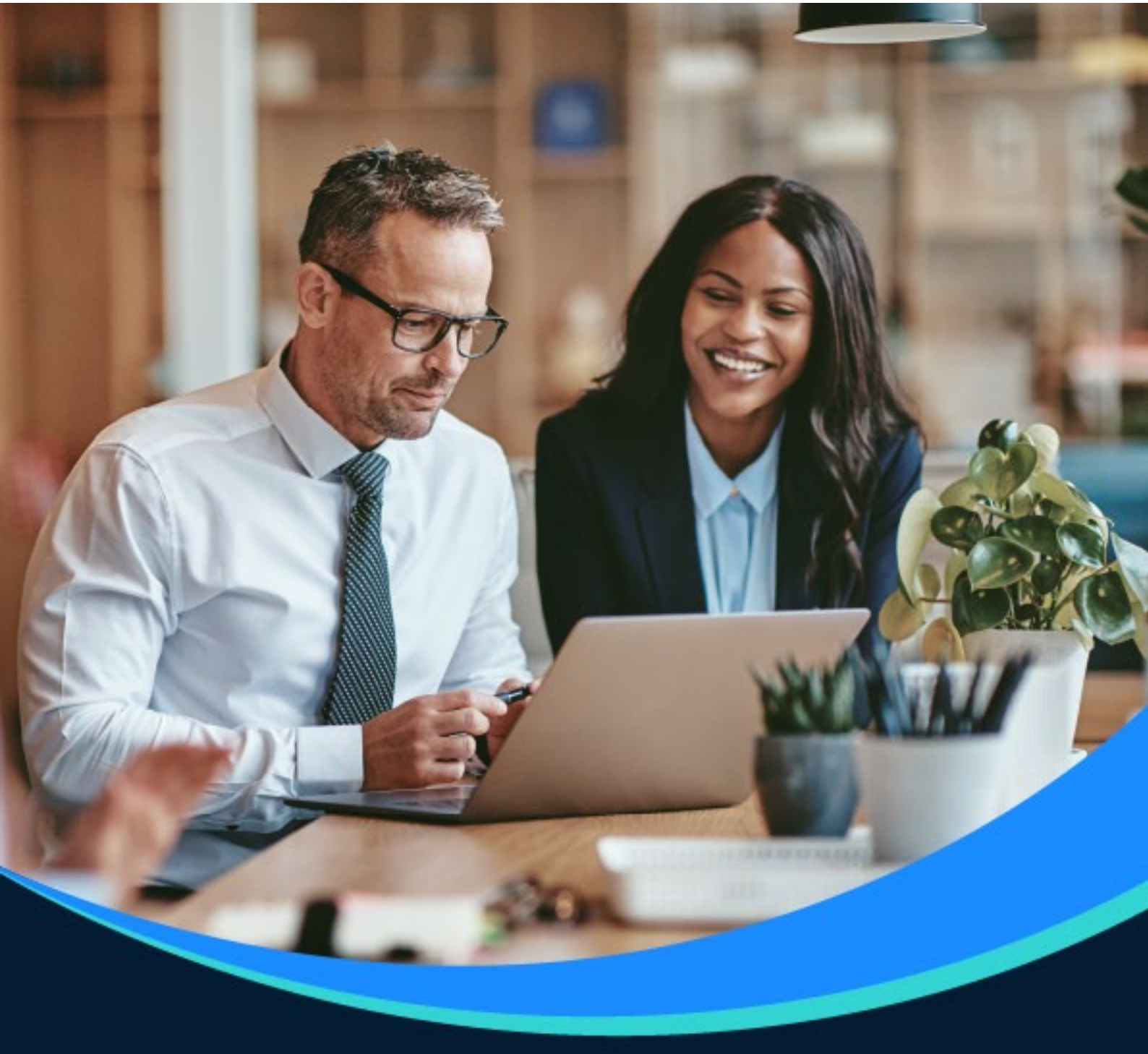

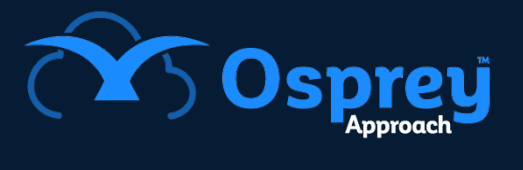

# **Release Notes**

Update: v2.16.2

Windows Case Management App

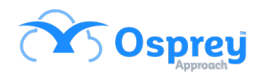

### Contents

| Email subject line                                      | 3  |
|---------------------------------------------------------|----|
| Email signatures not formatting correctly in the CM app | 4  |
| Matter history folder area                              | 4  |
| Sorting by processed date                               | 5  |
| 'Ask to send' settings                                  | 5  |
| Include Documents not updating                          | 6  |
| Excel documents                                         | 6  |
| Selecting / unselecting actions in workflows            | 7  |
| CC & BCC fields                                         | 8  |
| Email sent date in bundles                              | 8  |
| Bundles page limit                                      | 9  |
| Client numbers containing spaces                        | 9  |
| Conflict of interest searches                           | 9  |
| Dossier pages – contacts add / search                   | 9  |
| Add contacts / organisations from within workflows      | 10 |
| Matter permissions                                      | 11 |

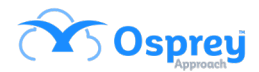

### **Email subject line**

Previously, if users were to send an email through the case management app, there would be no subject line for the email. In the browser version of Osprey there is a subject line "Email Regarding Case: Matter Description".

In this update, the subject line is now pre-populated as it is in the browser.

| Send e-n    | nail   |                                                                                                    | □× |
|-------------|--------|----------------------------------------------------------------------------------------------------|----|
| 0<br>Attach | Signa  | Template: (none) High Importance: Create message for client: ature Low Importance: Create message for associate: |    |
|             | From*: | u@cbiz.ro (Fee Earner)                                                                                           | -  |
|             | То     |                                                                                                    |    |
| Send        | Cc     |                                                                                                    |    |
|             | Bcc    |                                                                                                    |    |
| Subject:    |        | Email Regarding Case : p/o 123456 high street                                                                    |    |
| Edit 🕶      | Form   | at • Tools • Table •                                                                                             |    |
| RBC         | •      | Formats - B I E E E E E E - E - E E B I                                                                          |    |
|             |        |                                                                                                    |    |
|             |        |                                                                                                    |    |
|             |        |                                                                                                    |    |

| Compose Ema | il                                                                                                    |          |
|-------------|----------------------------------------------------------------------------------------------------|----------|
| ← 0         | Image: Second second second |          |
| Attach      | Attach From Matter History Signature                                                                                                    |          |
| From        | u@cbizro (Fee Earner)                                                                                                    | ⊵        |
| То          |                                                                                                    | Send     |
| Cc          |                                                                                                    |          |
| Bcc         |                                                                                                    |          |
| Subject     | Email Regarding Case: p/o 123456 high street                                                                                                    |          |
| Body        |                                                                                                    |          |
|             | · · · · · · · · · · · · · · · · · · ·                                                                                                    | <u>U</u> |
|             |                                                                                                    |          |
|             |                                                                                                    |          |
|             |                                                                                                    |          |

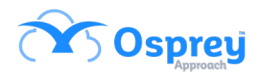

# Email signatures not formatting correctly in the CM app

Previously, when sending emails from the case management app, the email signature formatting was not the same as when it was sent via the browser.

In this update, the signatures will appear the same way, regardless where they're sent from.

### Matter history folder area

Previously, the side panel of the case management app matter history could not be collapsed as it can in the browser. Users were able to drag the side panel closed, but these settings would not be retained.

In this update, there is a collapse / expand column that will show or hide the panel.

Case Management - D00003/3 (Dingle Dave/p/o 123456 high street) FE: ADRI WT: CPUR

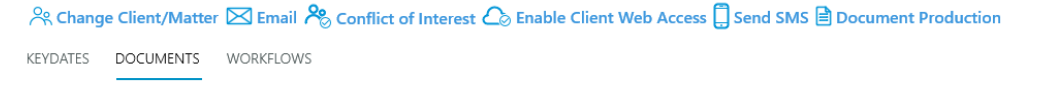

+ Add Document + Add Note 🛛 Request Signature (DocuSign)

| 🕗 In Tray Items       | TYPE | REF NUMBER | CLIENT NO | CLIENT SURNAME | MATTER NO | MATTER DESCRIPTION     |
|-----------------------|------|------------|-----------|----------------|-----------|------------------------|
| Signature Requests    |      | 1953       | D00003    | Dingle         | 3         | p/o 123456 high street |
| ✓ ➡ Matter History    |      |            |           |                |           |                        |
| > 🗋 0_Adelini         |      |            |           |                |           |                        |
| > 🗋 0_Adelini         |      |            |           |                |           |                        |
| > 🗋 0_Test            |      |            |           |                |           |                        |
| > 📋 00 Folder         |      |            |           |                |           |                        |
| > 🗀 0000              |      |            |           |                |           |                        |
| 0000NEW               | ,    |            |           |                |           |                        |
| 🗀 1 Folder            | <    |            |           |                |           |                        |
| > 🗀 1_20_1            |      |            |           |                |           |                        |
| > 📋 123 folder        |      |            |           |                |           |                        |
| > 🗋 14_08_regression  |      |            |           |                |           |                        |
| > 🗋 24_07Regression   |      |            |           |                |           |                        |
| ChrisF                |      |            |           |                |           |                        |
| Client Correspondence |      |            |           |                |           |                        |
| > 🗀 Cris              |      |            |           |                |           |                        |
| 🗀 Dan                 |      |            |           |                |           |                        |

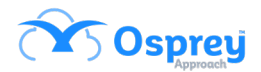

## Sorting by processed date

This update now ensures all items in the matter history are ordered chronologically by the files processed date.

### 'Ask to send' settings

Documents now will have the 'email to client' and 'email to related associate' options unchecked as default. This option can still be selected when appropriate, but it won't be selected by default.

Previously:

| Processed Date               |
|------------------------------|
| Email to Client?             |
| Email to related Associates? |
| Automatic Time Recording     |

| Processed Date                                |  |  |
|-----------------------------------------------|--|--|
| 21/04/2022                                    |  |  |
| Email to Client? Email to related Associates? |  |  |
| Automatic Time Recording                      |  |  |

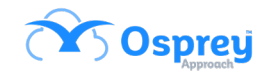

### **Include Documents not updating**

Previously, there were occasions where Include Documents would be updated however the documents that they were used on, would not update to show the later version unless they were opened in design mode.

In this update, when an Include Document is updated, any documents they are used on will automatically update.

### **Excel documents**

Excel documents can be produced through the case management app as well as the browser.

Document Production - D00003/3 (Dingle Dave/p/o 123456 high street) FE: ADRI WT: CPUR

 <sup>^</sup> Change Client/Matter
 <sup>^</sup> Email
 <sup>^</sup> Conflict of Interest
 <sup>^</sup> Enable Client Web Access
 <sup>^</sup> Send SMS
 <sup>^</sup> Document Production
 <sup>^</sup> Add Matter
 <sup>^</sup> Edit Matter
 <sup>^</sup> Client Contact Details
 <sup>^</sup> Dossier Matter Level
 <sup>^</sup> Notes Matter Level
 <sup>^</sup> Client Details
 <sup>^</sup> Archive
 STANDARD LETTERS
 LEXIS NEXIS FORMS
 PDF
 EXCEL

 Fxpert Type
 <sup>^</sup> (None)
 <sup>^</sup>
 <sup>^</sup>
 <sup>^</sup>
 <sup>^</sup>
 <sup>^</sup>
 <sup>^</sup>
 <sup>^</sup>
 <sup>^</sup>
 <sup>^</sup>
 <sup>^</sup>
 <sup>^</sup>
 <sup>^</sup>
 <sup>^</sup>
 <sup>^</sup>
 <sup>^</sup>
 <sup>^</sup>
 <sup>^</sup>
 <sup>^</sup>
 <sup>^</sup>
 <sup>^</sup>
 <sup>^</sup>
 <sup>^</sup>
 <sup>^</sup>
 <sup>^</sup>
 <sup>^</sup>
 <sup>^</sup>
 <sup>^</sup>
 <sup>^</sup>
 <sup>^</sup>
 <sup>^</sup>
 <sup>^</sup>
 <sup>^</sup>
 <sup>^</sup>
 <sup>^</sup>
 <sup>^</sup>
 <sup>^</sup>
 <sup>^</sup>
 <sup>^</sup>
 <sup>^</sup>
 <sup>^</sup>
 <sup>^</sup>
 <sup>^</sup>
 <sup>^</sup>
 <sup>^</sup>
 <sup>^</sup>
 <sup>^</sup>
 <sup>^</sup>
 <sup>^</sup>
 <sup>^</sup>
 <sup>^</sup>
 <sup>^</sup>
 <sup>^</sup>
 <sup>^</sup>
 <sup>^</sup>
 <sup>^</sup>
 <sup>^</sup>
 <sup>^</sup>
 <sup>^</sup>
 <sup>^</sup>
 <sup>^</sup>
 <sup>^</sup>
 <sup>^</sup>
 <sup>^</sup>
 <sup>^</sup>
 <sup>^</sup>
 <sup>^</sup>
 <sup>^</sup>
 <sup>^</sup>
 <sup>^</sup>
 <sup>^</sup>
 <sup>^</sup>
 <sup>^</sup>
 <sup>^</sup>
 <sup>^</sup>
 <sup>^</sup>
 <sup>^</sup>
 <sup>^</sup>
 <sup>^</sup>
 <sup>^</sup>
 <sup>^</sup>
 <sup>^</sup>
 <sup>^</sup>
 <sup>^</sup>
 <sup>^</sup>
 <sup>^</sup>
 <sup>^</sup>
 <sup>^</sup>
 <sup>^</sup>
 <sup>^</sup>
 <sup>^</sup>
 <sup>^</sup>
 <sup>^</sup>
 <sup>^</sup>
 <sup>^</sup>
 <sup>^</sup>
 <sup>^</sup>
 <sup>^</sup>
 <sup>^</sup>
 <sup>^</sup>
 <sup>^</sup>
 <sup>^</sup>
 <sup>^</sup>
 <sup>^</sup>
 <sup>^</sup>
 <sup>^</sup>
 <sup>^</sup>
 <sup>^</sup>
 <sup>^</sup>
 <sup>^</sup>
 <sup>^</sup>
 <sup>^</sup>
 <sup>^</sup>
 <sup>^</sup>
 <sup>^</sup>
 <sup>^</sup>
 <sup>^</sup>
 <sup>^</sup>
 <sup>^</sup>
 <sup>^</sup>
 <sup>^</sup>
 <sup>^</sup>
 <sup>^</sup>
 <sup>^</sup>
 <sup>^</sup>
 <sup>^</sup>
 <sup>^</sup>

| схренттуре          | (itone)    |        |
|---------------------|------------|--------|
| Search Description  |            | Search |
| Include Global      |            |        |
|                     |            |        |
| DESCRIPTION         |            |        |
| Completion Statemer | nt - EXCEL |        |
| RW Test 123         |            |        |

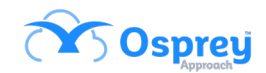

\_

# Selecting / unselecting actions in workflows

The check boxes to run actions within workflows have now been moved to the lefthand side. This makes it easier to know which action has been selected or not.

### Previously:

| Report to Client - Distance Clients - FEE EARNER (RCP Workflow)                             | Ť | 2            |   |
|---------------------------------------------------------------------------------------------|---|--------------|---|
| Allocate a Custom Questionnaire:Report to Client                                            |   | $\checkmark$ | l |
| Send Standard Document:Checklist for SDLT                                                   |   | $\checkmark$ |   |
| Send Standard Document:Cli - Enclosing contract DISTANCE                                    |   | $\checkmark$ |   |
| Send Standard Document:Cli - Safe Move Scheme details                                       |   | $\checkmark$ |   |
| Display a message to the user:DON'T FORGET TO USE INCREASED LAND REG FEES ON COMP STATEMENT |   | $\checkmark$ |   |
| Send Standard Document:Cli - Completion Statement                                           |   | $\checkmark$ |   |
| Send Standard Document:Cli - Property Report - NEW                                          |   | $\checkmark$ |   |
| Send Standard Document:Cli - Guide to Witnessing Documents                                  |   | $\checkmark$ | l |
| Send Standard Document:Co-Ownership Form - NEW                                              |   | $\checkmark$ | ł |
| Send Standard Document:Sole Ownership Form                                                  |   | $\checkmark$ |   |
| Send Standard Document:LandReg - JO Form                                                    |   | $\sim$       |   |

### Update:

| purchase task 1 (Buy property)                                                                                                    | ↑ ▶             |   |
|----------------------------------------------------------------------------------------------------|-----------------|---|
| V Allocate a Custom QuestionnaireMatts CTW Test                                                                                                    |                 |   |
| Add Matter History itembuilding papers                                                                                                    |                 |   |
| V Update Chain View StatusReady To Complete                                                                                                    |                 |   |
| Add a Keydate to matter                                                                                                    |                 | 1 |
| ✓ Display a Matter View                                                                                                    |                 |   |
| Siplay a Matter View in Web Publisher:Matter View                                                                                                    |                 |   |
| Send merged email template.Test Workflow Email                                                                                                    |                 |   |
|                                                                                                    |                 |   |
| Send Welcome Text Message (Workflow With Sections)                                                                                                    | ↑ ▶             |   |
| Send a text message to a client.Dear Client, thank you for choosing Practice Ltdl p/o 123456 high street                                                                                                    |                 |   |
| ✓ Add a Keydate to matter                                                                                                    |                 |   |
| V Display a message to the user                                                                                                    |                 |   |
| ✓ Display a message to the user                                                                                                    |                 |   |
| Z Display a message to the user: The Space Shuttle Challenger disaster was a fatal accident in the United States' space program that occurred on January 28, 1986, when the Space Shuttle Challenger (OV-099) broke apart 73 seconds into its flight | nt, killing all |   |

seven crew members aboard. The mission carried the designation STS-S1-L and was the tenth flight for the Challenger orbiter and twenty-fifth flight of the Space Shuttle fleet. The crew was scheduled to deploy a communications satellite and study Halley's Comet while they were in orbit. The spacecraft disintegrated over the Atlantic Ocean off the coast of Cape Canaveral, Florida, at 11:39 a.m. EST (16:39 UTC).

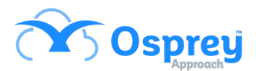

### **CC & BCC fields**

CC and BCC fields can now be viewed when previewing emails in the case management app.

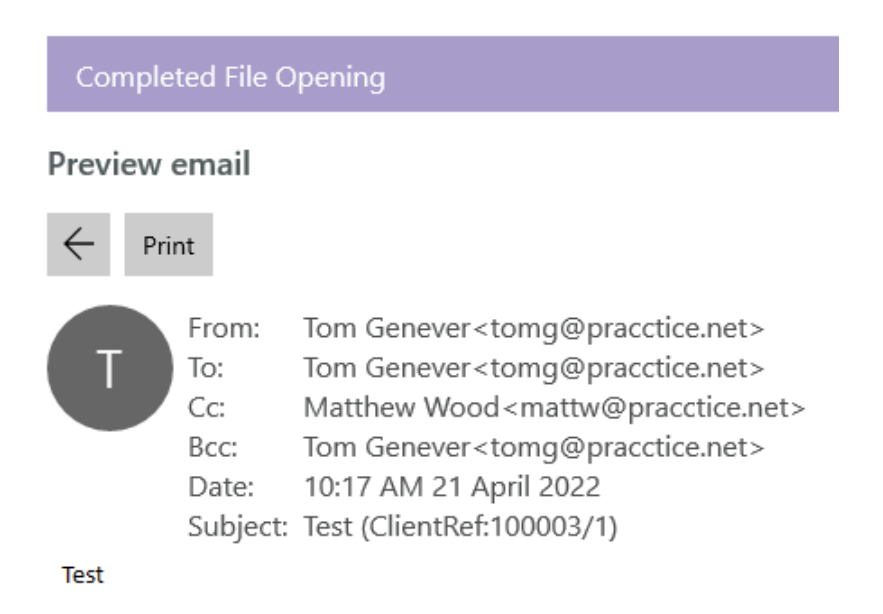

### **Email sent date in bundles**

Previously, when an email was exported to Osprey, using the Outlook Add-in, and included in a bundle, there was no sent date visible in the bundle.

In this update, when emails are sent using the Outlook Add-in and are included in a bundle, the sent time / date will now show.

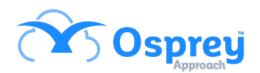

### **Bundles page limit**

The page limit on bundles has now been removed so there is no longer an unexpected error message on bundles containing more than 1,000 pages.

### **Client numbers containing spaces**

Previously, users were able to add clients with auto client numbering turned off. This resulted in files where the client number contained a space, which causes issues when attempting to load that client in the case management app showing the space as an exclamation mark.

In this update, any client numbers with spaces will display as spaces instead of exclamation marks.

### **Conflict of interest searches**

Previously, when running a conflict-of-interest search and selecting Dossier, only client level dossiers were appearing to search in.

In this update, both client level and matter level dossier pages will now appear.

## Dossier pages – contacts add / search

Previously, it was not possible to add, search, or edit contacts in the same manner as organisations within the case management app.

In this update, if there is a contact field on a dossier page, there is the option next to it to search, add or edit contacts.

| Sol | icitor | contact |
|-----|--------|---------|
|     |        |         |

None selected

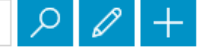

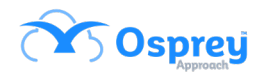

# Add contacts / organisations from within workflows

The functionality to add, search, or edit contacts and organisations from within a workflow questionnaire has now been added to the case management app.

| RUN TASK - FILE OPENING/DATA COLLECTION FWRCSI (SALE RESIDENTIAL CONVEYANCING FOCUSED WORKFLOW FWRCSI V3) |  |
|----------------------------------------------------------------------------------------------------|--|
| 1 Allocate a Custom Questionnaire                                                                         |  |
| 2 Allocate a Custom Questionnaire                                                                         |  |
|                                                                                                    |  |
|                                                                                                    |  |
|                                                                                                    |  |
| Net                                                                                                    |  |
| ALLOCATE A CUSTOM QUESTIONNAIRE                                                                           |  |
| ORGANISATION DETAILS FWRCSI                                                                               |  |
| Local Authority                                                                                           |  |
| (None selected)                                                                                           |  |
| Local Authority Ref                                                                                       |  |
|                                                                                                    |  |
| Managing Agent                                                                                            |  |
| (None selected)                                                                                           |  |

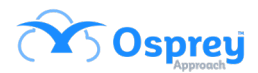

### **Matter permissions**

Starting with this version (v2.16.2), matter permission functionality has been added. These settings can be performed from the browser version of Osprey starting with version v1.28.0. There is now a system switch for Matter Restricted Access;

### False –

No system level matter restrictions are be applied.

Specific restrictions can be manually added for Users and / or Security Groups against individual Matters.

To apply restriction on a Matter to one or multiple Users and/or Security Groups, go to Clients / Matters > Edit Matter > expand the "Restrict Matter Access" extension and transfer single or multiple Users and/or Security Groups to restricted area then click Save.

| Orprey Approach care management |                                                                     |                        |               |                                |                   |                                                      |
|---------------------------------|---------------------------------------------------------------------|------------------------|---------------|--------------------------------|-------------------|------------------------------------------------------|
| =                               | Today's Units: 2<br>Today's Time: 00h:12m<br>Today's Value: £360.00 |                        | Global search |                                | ۹                 | mihai 🔗                                              |
| Osprey Browser App              | Workflow Status Bar                                                 |                        |               |                                |                   | P                                                    |
| 分 Home                          | Edit Matter                                                         |                        |               |                                |                   |                                                      |
| 유 Client/Matter 표               | Save                                                                |                        |               |                                |                   |                                                      |
| Case Management                 | Publish                                                             |                        |               |                                |                   |                                                      |
| Client Ledgers                  | Email<br>cbstestm@gmail.com                                         |                        |               |                                |                   |                                                      |
| 🛐 Banks & Journals 🗄            | Load Default Workflow                                               |                        |               |                                |                   |                                                      |
| Contacts                        | Create Label?                                                       |                        |               |                                |                   |                                                      |
| Organisations                   | Matter Extension                                                    |                        |               |                                |                   |                                                      |
| Case Bundle                     | Restrict Matter Access                                              |                        |               |                                |                   |                                                      |
| Packages                        | System Groups                                                       | Groups with Permission | ADAMB         | Users with Permission<br>MIHAI |                   |                                                      |
| ① Time Recording                | Group 000                                                           |                        | ADELINI       | ALIN                           |                   |                                                      |
| Ŭ,                              | jane                                                                | »                      | ALEXH         | » ALINA                        |                   |                                                      |
| iiii Reports 🖽                  | LVL2                                                                | >                      | ALEXS         | AMY                            |                   |                                                      |
|                                 | NDirectors                                                          |                        |               | ANCA                           |                   |                                                      |
|                                 | All                                                                 |                        |               | ANDREI                         |                   |                                                      |
|                                 | Test                                                                |                        |               | BENK                           |                   |                                                      |
| (?) Help                        | Litiantian                                                          |                        |               | CADIV                          |                   |                                                      |
| Sign Out                        |                                                                     |                        |               |                                | I'm Posit, your v | rtual assistant! Please, tell me what you want to do |

"System Users" box is designated for Users with restriction on that Matter. "System Groups" box is designated for Security Groups with restriction on that Matter.

### True –

In this case, any Matter can only be accessed by its Fee Earner, the Supervising Fee Earner and anyone who is within the original Supervisor access template.

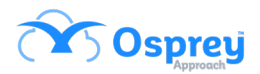

| Oppry Approach Case Management – O X |                      |                                                                              |               |                                                |                                                                        |  |  |
|--------------------------------------|----------------------|------------------------------------------------------------------------------|---------------|------------------------------------------------|------------------------------------------------------------------------|--|--|
| =                                    |                      | Today's Units: 2<br>Today's Time: 00h:12m<br>Today's Value: £360.00          | Global search | Q                                              | mihai 🔗                                                                |  |  |
| ۲                                    | Osprey Browser App   | Workflow Status Bar                                                          |               |                                                | 0                                                                      |  |  |
| ŵ                                    |                      | Last 10 Client/Matters Accessed                                              |               |                                                |                                                                        |  |  |
| ***                                  |                      | Search Again<br>ree same<br>MIHAI FE WTH GRADE                               |               | WORK type<br>MH_WT1                            |                                                                        |  |  |
| Ē                                    | Case Management      | Client/Matter<br>100003/5                                                    |               | Client Name<br>Wilson                          |                                                                        |  |  |
| ť                                    | Client Ledgers       | Matter Description<br>Cancer Research UK<br>Fee Earner<br>Adam8              |               | Work Type<br>CR                                |                                                                        |  |  |
| \$                                   | Banks & Journals 🛛 🗄 | Client/Matter<br>D0003/1                                                     |               | Client Name<br>Dave Dinnle                     |                                                                        |  |  |
| *                                    | Contacts             | Matter Description<br>P/O 1234 High Street, TW11 8PN                         |               | oure onigre                                    |                                                                        |  |  |
| 凲                                    | Organisations        | Fee Larner<br>Dave Dingle                                                    |               | Work Type<br>CPUR                              |                                                                        |  |  |
| 000                                  | Case Bundle          | Client/Matter<br>PNN0001/4<br>Matter Description<br>Matter added from IOS    |               | Client Name<br>Cyril's Pandora                 |                                                                        |  |  |
|                                      | Packages             | Fee Earner<br>Adelini                                                        |               | Work Type<br>A_G                               |                                                                        |  |  |
| $\bigcirc$                           | Time Recording 🛛 🕀   | Client/Matter<br>REG00030/3                                                  |               | Client Name<br>Regr 1278 OA FN Regr 1278 OA SN |                                                                        |  |  |
| ۵ĩ                                   | Reports 🔳            | Matter Description<br>Mob Port DocuSign<br>Fee Earner<br>MIHAI FE WITH GRADE |               | Work Type<br>MH_WT1                            |                                                                        |  |  |
|                                      |                      | Client/Matter<br>REG00030/2<br>Matter Description                            |               | Client Name<br>Regr 1278 OA FN Regr 1278 OA SN |                                                                        |  |  |
| 0                                    | Help                 | MZLA RAGT 1278 DA<br>Fee Enner<br>MIHAI FE WITH GRADE                        |               | Work Type<br>MH_WT1                            |                                                                        |  |  |
| ٢                                    | Sign Out             |                                                                              |               |                                                | I'm Posit, your virtual assistant! Please, tell me what you want to do |  |  |

When searching for a client that a user does not have access to, it will display in red

If they were to then attempt to click on the matter, they will be met with a pop up stating that they don't have permission to view this matter;

| Coprey Approach Case Management — X |                                                                                                    |                                                                |                                                                        |  |  |  |
|-------------------------------------|----------------------------------------------------------------------------------------------------|----------------------------------------------------------------|------------------------------------------------------------------------|--|--|--|
| =                                   | Today's Units: 2<br>Today's Time: 00h:12m<br>Today's Value: 1360.00                                                                                                    | Global search                                                  | ۹ mihai                                                                |  |  |  |
| Browser App                         | Workflow Status Bar                                                                                                    |                                                                |                                                                        |  |  |  |
| ப் Home                             | Last 10 Client/Matters Accessed                                                                                                    |                                                                |                                                                        |  |  |  |
| 유옥, Client/Matter 표                 | Search Again<br>ree: Lando<br>MIHAI FE WITH GRADE                                                                                                    | work type<br>MH_WT1                                            |                                                                        |  |  |  |
| Case Management                     | Client/Matter<br>100003/5                                                                                                    | Client Name<br>Wilson                                          |                                                                        |  |  |  |
| Client Ledgers                      | Matter Description<br>Cancer Research UK<br>Fee Earner<br>AdamB                                                                                                    | Work Type<br>CR                                                |                                                                        |  |  |  |
| 💱 Banks & Journals 🗄                | Client/Matter<br>D00003/1                                                                                                    | - Freeze le                                                    |                                                                        |  |  |  |
| Contacts                            | Matter Description<br>P/O 1234 High Street, TW11 8PN                                                                                                    | Error<br>You do not have permission to view this client/matter |                                                                        |  |  |  |
| Crganisations                       |                                                                                                    |                                                                |                                                                        |  |  |  |
| Case Bundle                         | Client/Matter<br>PNN0001/4<br>Matter Description<br>Matter added from IOS                                                                                                    | Ok                                                             |                                                                        |  |  |  |
| Packages                            |                                                                                                    |                                                                |                                                                        |  |  |  |
| 🕚 Time Recording 🛛 🖽                | Client/Matter<br>REG00030/3<br>Matter Description                                                                                                    | Client Name<br>Regr 1278 OA FN Regr 1278 OA SN                 |                                                                        |  |  |  |
| 📶 Reports 🗉                         | THE EARLY AND A STATEMENT AND A STATEMENT AND | Work Type<br>MFLWT1                                            |                                                                        |  |  |  |
|                                     | Client/Matter<br>REG0030/2<br>Matter Description<br>MULA Regr 128 GA                                                                                                    | Client Name<br>Regr 1278 OA FN Regr 1278 OA SN                 |                                                                        |  |  |  |
| (?) Help                            | Pee Earrer<br>MIHAI FE WITH GRADE                                                                                                    | Work Type<br>MH_V/T1                                           |                                                                        |  |  |  |
| 🕑 Sign Out                          |                                                                                                    |                                                                | I'm Posit, your virtual assistant! Please, tell me what you want to do |  |  |  |